# Audiencia Pública Programada m

Dé su opinión en los próximos temas de rediseño del servicio

## Miércoles 9 de Noviembre a las 6:00 pm | VIRTUAL – por vía ZOOM

El día Miércoles 9 de Noviembre, Metro Transit y la Comisión de Transporte de la Ciudad de Madison presentarán una audiencia pública VIRTUAL a las 6 PM para aprobar varios temas relacionados con el rediseño del servicio de Metro en el 2023 incluyendo:

- El reporte/análisis de equidad del Título VI
- Colocación de la Parada del Autobús
- Horas de inicio/finalización de las rutas

Los detales completos serán publicados en *mymetrobus.com/publichearing* la última semana de Octubre. Los materiales también estarán disponibles para revisión en todas las bibliotecas del área y a través del correo postal llamando al (608) 266-4466.

La inscripción para Zoom y los enlaces de transmisión estarán disponibles la semana antes de la reunión. Se ha planeado que esta reunión estará disponible en Español, Hmong, Chino y Lenguaje Americano de Señas. También estará disponible con subtítulos en vivo en Ingles. Las grabaciones que reflejan los subtítulos en múltiples idiomas estarán disponibles en una fecha próxima.

#### Envíe su opinión por adelantado:

- mymetrobus.com/feedback
- 608-266-4466
- mymetrobus@cityofmadison.com

Todas las opiniones presentadas antes de la audiencia serán consideradas por miembros de la comisión de la misma forma en que se considerarán los testimonios verbales.

#### Reuniones de grupos de compromiso

Déjenos saber si su organización o grupo planea ver la audiencia juntos en un lugar específico. Nosotros les proporcionaremos materiales impresos por adelantado y proporcionaremos los detalles en la página web de Metro.

### Inscríbase para participar en la reunión por vía Zoom:

mymetrobus.com/publichearing

Para información en español, por favor visite mymetrobus.com/espanol

# Hoja de consejos para la interpretación del Idioma por vía Zoom de la Ciudad de Madison

Instrucciones paso por paso para el uso de la Interpretación Simultanea del Idioma en Zoom.

#### Escuchar la Interpretación del Idioma

NOTA: Usted debe unirse al audio de la reunión a través del audio de su computador o su dispositivo móvil. Usted no podrá escuchar la Interpretación del Idioma si usa el audio del teléfono.

Siga estos pasos para escuchar la Interpretación del Idioma en Zoom.

1. En los controles de su reunión, haga clic en Interpretation. (interpretación)

(En un **dispositivo móvil**, toque el icono de las elipses (...) luego **Language** Interpretation.(Interpretación del Idioma))

2. Haga clic en el idioma que le gustaría escuchar, aun cuando sea el mismo idioma primario en que se lleva a cabo el evento.

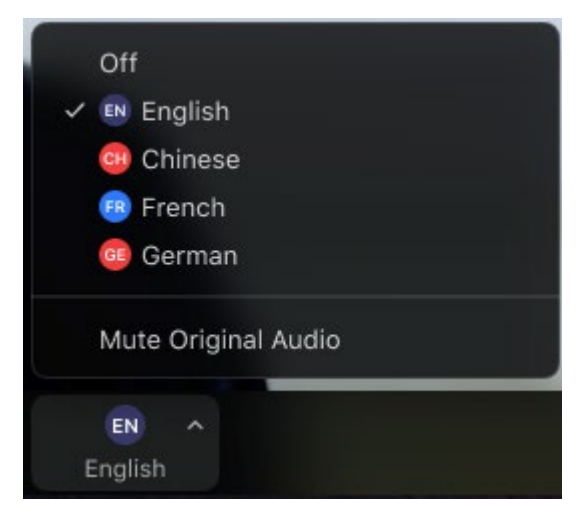

- **NO** haga clic en "**mute original audio**" (silenciar audio original) o usted no escuchará a nadie más sino al interprete, incluyendo las personas que hablen su mismo Idioma.
- Cuando sea su turno de hablar, usted podría ver una burbuja de dialogo en Ingles pidiéndole que encienda su micrófono (unmute). Haga clic en el botón azul marcado como "Unmute". (reestablecer el audio).
- 4. Cuando usted está listo para hablar y su micrófono está encendido, usted no necesita esperar por la interpretación.
- 5. El intérprete escuchará e interpretará su frase hacia el canal del Idioma Inglés.